# SDongleA-05 智能通信棒 快速指南 (WLAN-FE)

文档版本: 11 部件编码: 31500HMN 发布日期: 2022-12-10

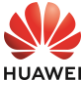

|                                                                                            |                                                      | ļ                     | 版权所有 © 🛙           | 华为数字能                 | 源技术有限公司2022。保留一切权                        | 利。 |  |  |
|--------------------------------------------------------------------------------------------|------------------------------------------------------|-----------------------|--------------------|-----------------------|------------------------------------------|----|--|--|
| 须知                                                                                         |                                                      |                       |                    |                       |                                          |    |  |  |
| 由于产品版本升级或其他原因,本文档内容会不定期进行更新。除非另有约定,本文档仅作为使用指导,文档中的所有陈述、信息和建议不构成任何明示或暗示的担保。                 |                                                      |                       |                    |                       |                                          |    |  |  |
| • SDo                                                                                      | • SDongleA-05(简称Dongle)智能通信棒是配合华为逆变器使用,通过WLAN或FE实现逆变 |                       |                    |                       |                                          |    |  |  |
| 器与管理系统之间通信的智能通信扩展模块。<br>• Dongle可应用于设备RS485级联(逆变器级联或逆变器与其他非逆变器设备级联)的通信场景,<br>级联设备数量最多为10台。 |                                                      |                       |                    |                       |                                          |    |  |  |
| 多台逆变器级联场景,RS485通信链路中只能接入一个Dongle或一台数据采集器。                                                  |                                                      |                       |                    |                       |                                          |    |  |  |
| 1 ji                                                                                       | 通信场景                                                 |                       |                    |                       |                                          |    |  |  |
| (1) 港盟                                                                                     |                                                      |                       |                    |                       |                                          |    |  |  |
| <ul> <li>不同約</li> </ul>                                                                    | ,<br>水观的逆变器诵信                                        | 汤暑相同.文                | 中以一种外观             | 见为例介绍。                |                                          |    |  |  |
| • 组网·                                                                                      | 中,安装Dongle                                           | 的为主逆变器,               | 其余的为从              | 逆变器。从                 | 。<br>人逆变器通过级联可与Dongle进行通                 | Ā  |  |  |
| 信。<br>• 使用时,请确保逆变器和路由器的WLAN不受干扰且信号正常。                                                      |                                                      |                       |                    |                       |                                          |    |  |  |
| 从逆变器n 从逆变器1 主逆变器 App                                                                       |                                                      |                       |                    |                       |                                          |    |  |  |
| ſ                                                                                          | ]_;;                                                 |                       | }•                 | » 🗍 «                 |                                          |    |  |  |
|                                                                                            | RS485                                                |                       |                    |                       | ▲ 管理系                                    | 统  |  |  |
|                                                                                            |                                                      |                       | M N                | LAN                   | (Internet)                               |    |  |  |
| u u                                                                                        | <br>虚框为可洗配置                                          | e (                   |                    | ,<br>12               |                                          | 10 |  |  |
|                                                                                            |                                                      |                       | ų                  | FE 4                  | ашы                                      |    |  |  |
| RS4                                                                                        | 85通信场景中                                              | 设备数量                  |                    |                       |                                          |    |  |  |
|                                                                                            | 使用限定                                                 |                       |                    |                       | 实际连接                                     |    |  |  |
| Dong                                                                                       | gle最大支持连接                                            | 设备数量                  | 从逆变器               | 台数                    | 其他非逆变器设备(如电表等)数量                         | t  |  |  |
|                                                                                            | 10                                                   |                       | n ≤ 9              | 9                     | ≤ 9 – n                                  |    |  |  |
| 10                                                                                         | 3 ( 配置储能                                             | 级联)                   | n ≤ 2              | 2                     | ≤ 2 - n                                  |    |  |  |
|                                                                                            | 3(配置甲相逆                                              | <b>变器级</b> 联 )        | n ≤ 2              | 2                     | ≤ 2 – n                                  |    |  |  |
| 若设备道                                                                                       | 通过主逆变器的4                                             | 85B2、485A             | 2端口接入,             | 则不计入级                 | 及联设备台数。                                  |    |  |  |
|                                                                                            | 逆变器型号要                                               | 求                     |                    |                       |                                          |    |  |  |
|                                                                                            | 主逆变                                                  | **                    |                    |                       | 从逆变器                                     |    |  |  |
|                                                                                            |                                                      |                       | SU                 | N2000- ( )            | 2KTL~6KTL)-L1                            |    |  |  |
| SUN200                                                                                     | 0- ( 2KTL~6K                                         | TL)-L1                | SU                 | N2000-(               | 3KTL~20KTL)-M0                           |    |  |  |
| SUN200                                                                                     | 0- (3KTL~20                                          | KTL)-MO               | SU                 | N2000- (              | 8KTL~20KTL)-M2                           |    |  |  |
| SUN200                                                                                     | 0- (8KTL~20                                          | KTL)-M2               | SU                 | N2000-()              | 20KTL ~40KTL ) -M3                       |    |  |  |
| SUN200                                                                                     | 0- (20KTL ~4                                         | OKTL)-M3              | NO) SU             | N2000-28              | 3KTL-A                                   |    |  |  |
| SUN200                                                                                     | 0-(50KTL-2FH                                         | M3, 50KTL-<br>(TL)-M5 | <sup>MI3)</sup> SU | N2000-50              | OKTL/60KTL-MO                            |    |  |  |
| CONLOC                                                                                     | 0 (121112 201                                        | (12) 1110             | SU<br>  SU         | N2000-(5<br>N2000-(1) | 50KTL-ZHM3, 50KTL-M3)<br>12KTL-25KTL)-M5 |    |  |  |
| 0                                                                                          |                                                      | ul                    |                    |                       |                                          | ]  |  |  |
| 2 3                                                                                        | 安装与调测                                                |                       |                    |                       |                                          |    |  |  |
| 1. 安装                                                                                      | ēDongle。                                             |                       |                    |                       |                                          |    |  |  |
| WLAN                                                                                       | l通信                                                  |                       |                    |                       |                                          |    |  |  |
|                                                                                            |                                                      |                       |                    |                       |                                          |    |  |  |
| 逆变器                                                                                        | 器USB接口                                               |                       |                    |                       | LED指示灯                                   |    |  |  |
|                                                                                            |                                                      |                       | a for the          |                       |                                          |    |  |  |
|                                                                                            |                                                      |                       |                    | B                     |                                          |    |  |  |
|                                                                                            |                                                      |                       |                    | <b>B</b> /            |                                          |    |  |  |
| l                                                                                          |                                                      |                       | -                  |                       | <b>O</b> 8-11 Nrm                        |    |  |  |
| EE X                                                                                       |                                                      | $\subseteq$           |                    |                       |                                          |    |  |  |
| IL04H00005                                                                                 |                                                      |                       |                    |                       |                                          |    |  |  |
| 推荐使用                                                                                       | 月CAT 5E 户外屏                                          | <b>ផ蔽网线(线</b> 缆       | 外径<9mm             | ,内阻≤1.                | .5Ω/10m ),以及屏蔽RJ45 水晶约                   | 头。 |  |  |
|                                                                                            |                                                      |                       | <b>C</b> 75        | N·m                   |                                          |    |  |  |
|                                                                                            | 10020                                                |                       | 1.5                |                       | 2                                        |    |  |  |
|                                                                                            |                                                      |                       |                    |                       |                                          |    |  |  |
|                                                                                            |                                                      |                       |                    |                       |                                          |    |  |  |
|                                                                                            |                                                      |                       |                    |                       |                                          |    |  |  |
|                                                                                            |                                                      |                       |                    |                       |                                          |    |  |  |
| $\frown$                                                                                   |                                                      |                       |                    | -                     |                                          |    |  |  |
|                                                                                            | 1072                                                 |                       | 逆变                 | 器USB接口                |                                          |    |  |  |
|                                                                                            |                                                      |                       |                    |                       |                                          |    |  |  |
|                                                                                            |                                                      |                       |                    | p D)                  | < 40 mm                                  |    |  |  |
|                                                                                            |                                                      |                       |                    |                       |                                          |    |  |  |
| C 0.8–1.1 N·m                                                                              |                                                      |                       |                    |                       |                                          |    |  |  |
|                                                                                            |                                                      |                       | $ \subseteq $      |                       |                                          |    |  |  |
| <b>撮/</b> 左                                                                                |                                                      |                       | <b>4</b> 2.24      | 100                   | 12041103004                              |    |  |  |
| 19#1"F                                                                                     |                                                      |                       | 留注                 | 1942-049              |                                          |    |  |  |
|                                                                                            | 颜色                                                   | 状态                    |                    |                       |                                          |    |  |  |
| 安装                                                                                         | -                                                    | 灭                     | 正常状态               | Dongle未               | 卡紧固或未上电                                  |    |  |  |
| Dongle                                                                                     | 黄色(绿色和                                               | 常亮                    | 1                  | DonaleP               | 已紧固并上电                                   |    |  |  |
|                                                                                            | 红色同时亮)                                               |                       | 1                  |                       |                                          |    |  |  |
|                                                                                            | 红色                                                   | 快闪(0.2s<br>高0.2s亚)    |                    | 未设置连持                 | 接路由器参数,需设置                               |    |  |  |

与逆变器之间无通讯: • 重新拔插Dongle。 • 检查逆变器是否与Dongle匹配。 • 将Dongle连接到其他的逆变器,检查 Dongle问题还是逆变器的USB端口问题。

慢闪(1s亮 1s灭)

常亮

## 须知

红色

红绿色交替

设置参数前,请确保逆变器交流和直流侧已上电。

安装华为智能光伏 App,进行 "建站向导"操作,若已操作过,请忽略,若未操作过,可扫 描下方二维码获取App的快速指南,了解具体操作方法。 2.

异常状态

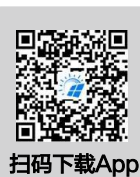

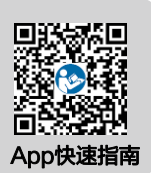

Dongle内部故障,更换Dongle

| 操作 LED指示灯 |    | 示灯             | 备注   | 说明                                             |
|-----------|----|----------------|------|------------------------------------------------|
|           | 颜色 | 状态             |      |                                                |
| 逆变器连接路    | 绿色 | 慢闪(0.5s亮0.5s灭) | 正常状态 | 正在连接路由器。                                       |
| 田益反直      | 红色 | 快闪(0.2s亮0.2s灭) | 异常状态 | 连接路由器失败,检查连接路由器参数<br>设置是否正确,若否,请设置正确。          |
| 管理系统配置    | 绿色 | 常亮             | 正常状态 | 连接管理系统成功。                                      |
|           | 红色 | 慢闪(1s亮1s灭)     | 异常状态 | 连接管理系统失败,检查逆变器连接管<br>理系统参数设置是否正确,若否,请设<br>置正确。 |
|           | 绿色 | 快闪(0.2s亮0.2s灭) | 正常状态 | 逆变器通过Dongle与管理系统通信中。                           |

通过智能通信棒WLAN对逆变器近端调测,如果智能通信棒WLAN关闭,登录华为智能光伏 App,在"首页"点击电站名称,进入电站界面。选择"设备管理 > SDongleA–05",点: "运维授权 > WLAN唤醒 > 确定",开启智能通信棒WLAN。 З. ,点击

### 🗀 说明

如果逆变器有自带WLAN,智能通信棒WLAN默认关闭;如果逆变器无WLAN,智能通信棒 WLAN默认开启。

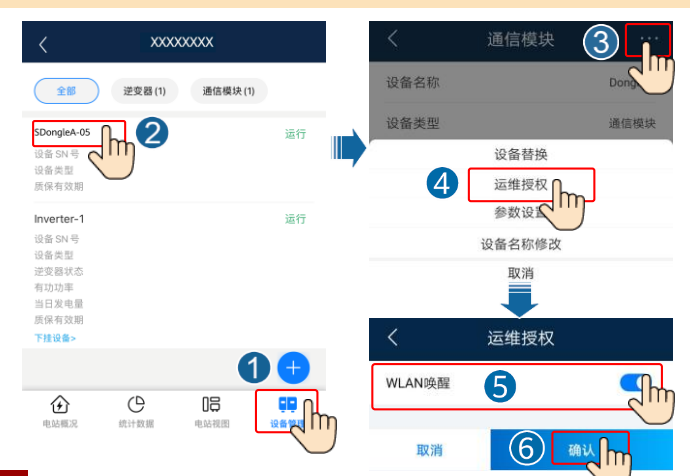

## 性能参数

| 铭牌型号      | SDongleA-05                                  |
|-----------|----------------------------------------------|
| 最大支持设备数量  | 10(逆变器之间通过RS485连接)                           |
| 岡口        | 10/100M以太网                                   |
| 加密方式      | 无密码、WPA、WPA2、WPA/WPA2                        |
| 安装方式      | 即插即用,配套逆变器安装                                 |
| 指示灯       | LED指示灯                                       |
| 尺寸(宽×高×深) | 146mm × 48mm × 33mm                          |
| 净重        | 90g                                          |
| 防护等级      | IP65                                         |
| 典型功耗      | 2.5W                                         |
| 制式&频段     | 802.11b、802.11g、802.11n<br>2.412GHz~2.484GHz |
| 工作温度      | - 30 ℃ ~ +65 ℃                               |
| 相对湿度(无冷凝) | 5% RH~95% RH                                 |
| 存储温度      | - 40°C ~ +70°C                               |
| 最高海拔高度    | 4000m                                        |

#### <u>3</u> 资料获取

🗀 说明

本文档最新版本可通过扫描以下二维码获取。

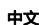

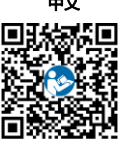

Türkçe

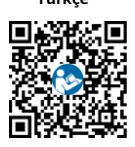

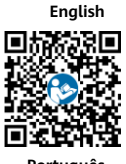

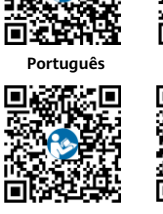

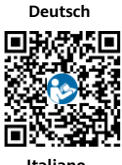

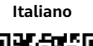

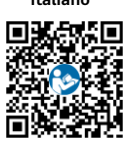

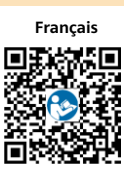

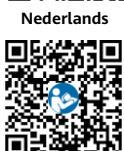

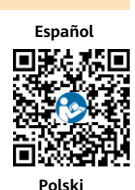

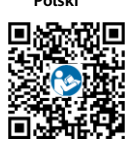

华为数字能源技术有限公司 深圳市福田区安托山总部办公楼 邮编: 518043